## VISTA MSCONFIG

IF you haven't been able to access msconfig in your new Vista OS, try this:

The run command can be added to the start menu by clicking on the Start Button, Properties, Start Menu and Customize. Scroll down, until you find the Run Command and click the box. That's if you want to do things the old way. The easy way is to click Start and type msconfig in the search box. You can find and run any command this way.

Revised 6/11/2009 JMM

| You can customize how links, icons, and menus look and behave on the<br>Start menu.  Printers  Diogram Defaults Run command  Search Ravorites and History  Search Programs Sort All Programs menu by name System Administrative Tools Display on the All Programs menu Display on the All Programs menu Display on the All Programs menu Display on the All Programs menu Cuse Default Settings E-mail  Windows Mell  OK Cancel Apply                                                                                                    | resultar and Start Menu Ph  | openes     |                  | 075         |
|----------------------------------------------------------------------------------------------------|-----------------------------|------------|------------------|-------------|
| Start menu.  Primters  Start menu.  Primters  Start menu Search Favorites and History Search Favorites and History Search Programs Sort All Programs menu by name System Administrative Tools Display on the All Programs menu and the Start menu Display on the All Programs menu and the Start menu Display on the All Programs menu and the Start menu Display this item  Use Default Settings E-mail  OK Cancel Apply                                                                                                    | You can outback how loke in | une and me | un a lask and ha | have on the |
| Printers Program Defaults Run command Search Box Search Programs Search Programs Search Programs Sort All Programs menu by name System Administrative Tools Display on the All Programs menu Display on the All Programs menu Display o | Start menu.                 | and, and m | - 14 ION 8 IO 00 | and shi she |
| Run command Search Dax Search Pavorites and History Search Programs Search Programs Search Program Search Programs Search Program Search Programs Search Progr | Printers                    |            |                  | ×           |
| Search Favorites and History Search Programs Search Programs Search Programs Search Programs menu by name Search Programs menu by name Search Programs menu by name Search Programs menu by name Display on the All Programs menu Display on the All Programs menu and the Start menu Display on the All Programs menu and the Start menu and the Start menu Display on the All Programs menu and the Start menu and the Start menu and the Start  | Run command                 |            |                  |             |
| Search Favorites and History     Search Piles     Sort All Programs menu by name     Sort All Programs menu by name     System Administrative Tools     Display on the All Programs menu and the Start menu     Display on the All Programs menu and the Start menu     Don't display this item     CK     Cancel     OK     Cancel     Apply                                                                                                    | Search box                  |            |                  |             |
| Search Programs     Sort All Programs menu by name     System Administrative Tools     Display on the All Programs menu     Display on the All Programs menu     Display on the All Programs menu and the Start menu     Don't display this item     Centeel     OK Cancel     Apply                                                                                                    | Search Favorites and Histo  | ary        |                  |             |
| Sort All Programs menu by name System Administrative Tools Display on the All Programs menu and the Start menu Display on the All Programs menu and the Start menu Don't display this item Use Den't display this item Use Den't Settings E-mail OK Cancel OK Cancel Apply                                                                                                    | Search Programs             |            |                  |             |
| System Administrative Tools     Display on the All Programs menu     Display on the All Programs menu and the Start menu     Don't display this item     Vise Default Settings     E-mail     OK Cancel     OK Cancel     Apply                                                                                                    | Sort All Programs menu by   | name       |                  |             |
| Display on the All Programs menu     Deplay on the All Programs menu and the Start menu     Don't display this item     Vise Default Settings     E-mai     OK Cancel     OK Cancel     Apply                                                                                                    | System Administrative Too   | és.        |                  |             |
| Obplay on the All Programs menu and the Start menu     Don't display this item     Use Default Settings     E-mail     Windows Mail     OK Cancel     OK Cancel     Apply                                                                                                    | Display on the All Prog     | rams menu  |                  |             |
| OK Cancel Apply                                                                                                    | Display on the All Prog     | rams menu  | and the Start ma | enu []      |
| Use Default Settings<br>E-mail<br>Windows Mail<br>OK Cancel<br>OK Cancel Apply                                                                                                    | 😨 Don't display this item   |            |                  | -           |
| E-mail Windows Meil OK Cancel OK Cancel Apply                                                                                                    | Use Default Settings        |            |                  |             |
| Windows Mal                                                                                                    | E-mail                      |            |                  |             |
| OK Cancel<br>OK Cancel Acch                                                                                                    | Windows Meil                |            | *                |             |
| OK Cancel<br>OK Cancel Acoly                                                                                                    | 1                           |            | 100              |             |
| OK Cancel Apply                                                                                                    |                             | 1          |                  | -           |
| OK Caricel Apply                                                                                                    | ¥                           |            | OK               | Cancel      |
|                                                                                                    |                             | OK         | Cancel           | Apply       |
|                                                                                                    |                             |            |                  |             |